#### Example: Unrestricted Account

For condensed overview of potential issues with expenditures and revenue see Checklist for Common Transactions and Document Types (Attachment A of the After the Fact Review Guidance)

NOTE: Knowing how to use the Business Warehouse to its full capability is vital to saving you time, and avoiding mistakes that can cost your department money. If anything in this template is something you cannot do, is unclear or difficult for you to do, Business Warehouse training is available. BUworks offers training courses (See link below) on how to use the Business Warehouse with courses designed for beginners, intermediate and expert users. Even the most experienced user benefits from such training courses as there are typically subject matter experts at the sessions and the group dynamic can facilitate additional learning.

#### Procedures

1. Run "Unrestricted Budget to Actual by FC - GL/CI Detail" for your respective fund center, funded program, etc....

(Training Link)

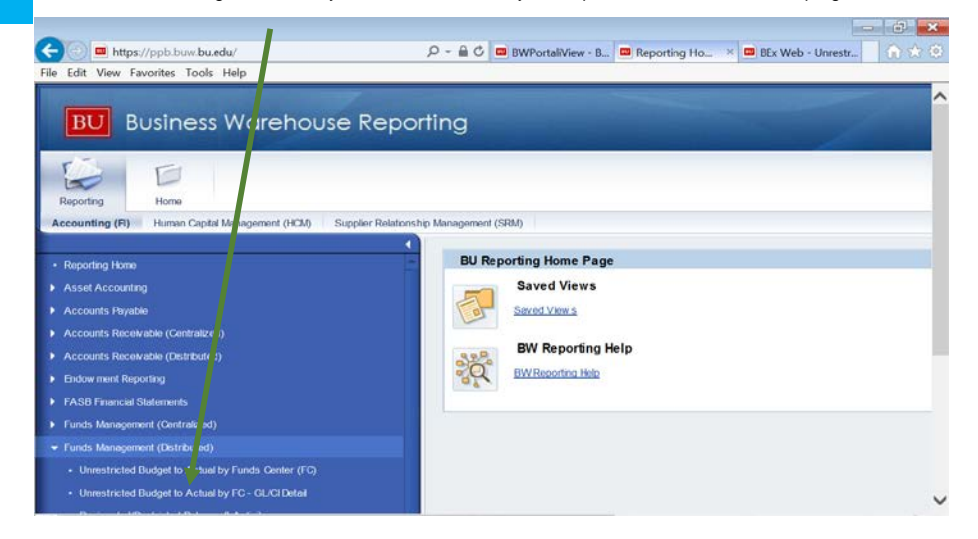

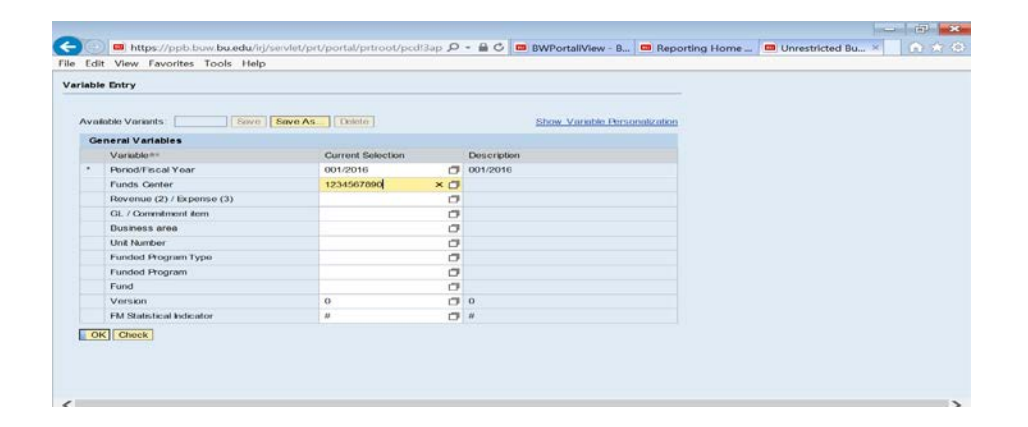

### 2. Unrestricted Budget to Actual by FC – GL/CI Detail

| FY 2016<br>Budget<br>Per. 01-01 | FY 2016<br>Actuals<br>Per. 01-01 | FY 2016<br>Commitments<br>Per. 01-01 | FY 2016<br>Total<br>(Actual +<br>Commitment) | FY 2016<br>Unexpended<br>Budget w/<br>Commitments | FY 2016<br>Unexpended<br>Budget w/o<br>Commitments | FY 2016<br>% Budget<br>Expended w/<br>Commitments | FY 2015<br>Final<br>Budget | FY 2015<br>Final<br>Actuals | FY 2015<br>Actuals<br>Per. 01-01 |
|---------------------------------|----------------------------------|--------------------------------------|----------------------------------------------|---------------------------------------------------|----------------------------------------------------|---------------------------------------------------|----------------------------|-----------------------------|----------------------------------|
| 368,325                         | 21,939.86                        | 3,427.70                             | 25,367.56                                    | 342,957.44                                        | 346,385.14                                         | 6.9                                               | 357,275                    | 331,967.34                  | 27,961.35                        |

a) Compare Total Budget to the Total of Actuals and Commitments and investigate material differences. Most likely these differences would not appear until the second half of the fiscal year, especially in the last quarter of the fiscal year. Early resolution of these differences will assist in the year-end close out process in June/July.

### Unrestricted Budget to Actual by FC - GL/CI Detail

|                | FY 2016<br>Budget<br>Per. 01-01 | FY 2016<br>Actuals<br>Per. 01-01 | FY 2016<br>Commitments<br>Per. 01-01 | FY 2016<br>Total<br>(Actual +<br>Commitment) | FY 2016<br>Unexpended<br>Budget w/<br>Commitments | FY 2016<br>Unexpended<br>Budget w/o<br>Commitments | FY 2016<br>% Budget<br>Expended w/<br>Commitments | FY 2015<br>Final<br>Budget | FY 2015<br>Final<br>Actuals | FY 2015<br>Actuals<br>Per. 01-01 |
|----------------|---------------------------------|----------------------------------|--------------------------------------|----------------------------------------------|---------------------------------------------------|----------------------------------------------------|---------------------------------------------------|----------------------------|-----------------------------|----------------------------------|
| Overall Result | 368,325                         | 21,939.86                        | 3,427.70                             | 25,367.56                                    | 342,957.44                                        | 346,385.14                                         | 6.9                                               | 357,275                    | 331,967.34                  | 27,961.35                        |
|                |                                 |                                  |                                      |                                              |                                                   |                                                    |                                                   |                            |                             |                                  |

b) Compare the Year-to-Date Actuals for the current year against the same period as last year. Generally, the actuals tend to trend the same year over year, so any material difference, should be investigated. In some cases, this may be due to timing (e.g.: a purchase was made a month earlier this year as compared to last year), but this should be confirmed.

3. An effective review and reconciliation process should generally happen every month. In order to view the fiscal period you are interested in, you would click on the triangle to open up the Actuals column.

| File | Edit View Favorites Tools Help                          |                   |                      |                      |                                    | -                                   |                                         |
|------|---------------------------------------------------------|-------------------|----------------------|----------------------|------------------------------------|-------------------------------------|-----------------------------------------|
|      | Columns     Budget and Actual structure-New FM     Rows |                   |                      |                      | FY 2016<br>Budget ≜=<br>Per. 01-01 | FY 2016<br>Actuals ==<br>Per. 01-01 | FY 2016<br>Commitments ≜=<br>Per. 01-01 |
|      | Revenue/Expense                                         | Revenue/Expense ± | GL/Commitment item ≞ |                      | \$                                 | \$                                  | \$                                      |
|      | <ul> <li>GL/Commitment item</li> </ul>                  | Revenue           | 420030               | RECEIPTS AND CREDITS | (7,775)                            | (1,000.00)                          |                                         |
|      | ▼ Free characteristics                                  | Expense           | 500210               | EXEMPT FULL TIME     | 220,800                            | 18,400.00                           |                                         |
|      | Amount type                                             |                   | 500540               | TEMP/CAS EES-NE      |                                    | 2,040.00                            |                                         |
|      | <ul> <li>Business area</li> </ul>                       |                   | 510010               | SUPPLIES             | 44,000                             | 27.25                               | 0.00                                    |
|      | <ul> <li>Department Activity</li> </ul>                 |                   | 510030               | CONS SUPPL-OFFICE    |                                    | 18.72                               | 0.02                                    |
|      | <ul> <li>Fiscal Period/Year</li> </ul>                  |                   | 511500               | TELECOMM EQUIPMENT   | 2,300                              |                                     |                                         |
|      | Fiscal year                                             |                   | 511900               | POST & MAIL SVC      | 50,000                             | 2,227.85                            |                                         |
|      | Fiscal Year Variant                                     |                   | 513000               | REPROCTN & PRTG      | 4,000                              |                                     |                                         |
|      | FM Statistical Indicator                                |                   | 513500               | TRAVEL - DOMESTIC    | 8,000                              |                                     |                                         |
|      | Functional area                                         |                   | 513910               | MTG EXP-STF/BUS MTGS | 2,000                              |                                     | 0.00                                    |
|      | Funded Dearrom                                          |                   | 515000               | CNTR SVCS-OTHER      | 25,000                             | 224.69                              | 168.93                                  |
|      | Funded Program                                          |                   | 516200               | SOFTWARE LICENSE     | 20,000                             |                                     |                                         |
|      | Funded Program Type     Fund Purpose                    |                   | 519999               | UNCLASSIFIED EXPENSE |                                    | 1.35                                |                                         |
|      | Funds Center                                            |                   | 890100               | ISR: CATERING        |                                    |                                     | 3,257.75                                |
|      | Fund Type                                               |                   | 893690               | FMP: SIGN            |                                    |                                     | 1.00                                    |
|      | * Grant                                                 |                   | Result               |                      | 376 100                            | 22 939 86                           | 3 427 70                                |

| nable Screen   Open   Save As Displa                                                   | yAs Table         | Info Print Vers    | ion Export to Microsoft Exc | el   Export to PDI                  | Filter Setting                       | s                                  |                                  |
|----------------------------------------------------------------------------------------|-------------------|--------------------|-----------------------------|-------------------------------------|--------------------------------------|------------------------------------|----------------------------------|
| <ul> <li>Columns</li> <li>Budget and Actual structure-New FM</li> <li>Row s</li> </ul> |                   |                    |                             | ►FY 2016<br>Budget ==<br>Per. 01-01 | ►FY 2016<br>Actuals **<br>Per. 01-01 | * FY 2016<br>Actuals ==<br>Per. 01 | FY 2016<br>Commitme<br>Per. 01-0 |
| <ul> <li>Revenue/Expense</li> </ul>                                                    | Revenue/Expense 🛓 | GL/Commitment item |                             | \$                                  | \$                                   | \$                                 |                                  |
| <ul> <li>GL/Commitment item</li> </ul>                                                 | Revenue           | 420030             | RECEIPTS AND CREDITS        | (7,775)                             | (1,000.00)                           | (1,000.00)                         |                                  |
| <ul> <li>Free characteristics</li> </ul>                                               | Expense           | 500210             | EXEMPT FULL TIME            | 220,800                             | 18,400.00                            | 18,400.00                          |                                  |
| <ul> <li>Amount type</li> </ul>                                                        |                   | 500540             | TEMP/CAS EES-NE             |                                     | 2,040.00                             | 2,040.00                           |                                  |
| <ul> <li>Business area</li> </ul>                                                      |                   | 510010             | SUPPLIES                    | 44,000                              | 27.25                                | 27.25                              |                                  |
| Department Activity                                                                    |                   | 510030             | CONS SUPPL-OFFICE           | D                                   | analysis Area 72                     | 18.72                              |                                  |
| - Fiscal Period/Tear                                                                   |                   | 511500             | TELECOMM EQUIPMENT          | 2,300                               |                                      |                                    |                                  |
| • Fiscal year                                                                          |                   | 511900             | POST & MAIL SVC             | 50,000                              | 2,227.85                             | 2,227.85                           |                                  |
| Fiscal Year Variant                                                                    |                   | 513000             | REPROCTN & PRTG             | 4,000                               |                                      |                                    |                                  |
| - Finistical indicator                                                                 |                   | 513500             | TRAVEL - DOMESTIC           | 8,000                               |                                      |                                    |                                  |
| <ul> <li>Functional area</li> <li>Fund</li> </ul>                                      |                   | 513910             | MTG EXP-STF/BUS MTGS        | 2,000                               |                                      |                                    |                                  |
| Eunded Program                                                                         |                   | 515000             | CNTR SVCS-OTHER             | 25,000                              | 224.69                               | 224.69                             |                                  |
| Funded Program Type                                                                    |                   | 516200             | SOFTWARE LICENSE            | 20,000                              |                                      |                                    |                                  |
| Eund Purpose                                                                           |                   | 519999             | UNCLASSIFIED EXPENSE        |                                     | 1.35                                 | 1.35                               |                                  |
| Funds Center                                                                           |                   | 890100             | ISR: CATERING               |                                     |                                      |                                    | 3                                |
| <ul> <li>Fund Type</li> </ul>                                                          |                   | 893690             | FMP: SIGN                   |                                     |                                      |                                    |                                  |
|                                                                                        |                   | Docutt             |                             | 376 100                             | 22 020 86                            | 22 030 86                          | 1                                |

### 4. Reviewing Detailed Activity

In order to review revenue and expense activity at the same time, you would click on the overall results column. If the overall results column is not visible in your view, you would perform the following steps:

a)

| <ul> <li>Columns</li> <li>Budget and Actual structure-New EM</li> </ul> |                   |                |            |         |                | FY 2016<br>Budget ≜= | FY 2016<br>Actuals | FY 2016<br>Commitments |
|-------------------------------------------------------------------------|-------------------|----------------|------------|---------|----------------|----------------------|--------------------|------------------------|
| <ul> <li>Row s</li> </ul>                                               |                   |                |            |         |                | Per. 01-01           | Per. 01-01         | Per. 01-01             |
| Revenue/Expense                                                         | Revenue/Expense ≞ | GL/Commitment  | titem ≞    |         |                | \$                   | \$                 |                        |
| <ul> <li>GL/Commitment item</li> </ul>                                  | Revenue           | 420030         | R          | ECEIPTS | AND CREDITS    | (7,775)              | (1,000.00)         |                        |
| <ul> <li>Free characteristics</li> </ul>                                | Expense           | 500210         | E          | XEMPT F | ULL TIME       | 220,800              | 18,400.00          |                        |
| <ul> <li>Amount type</li> </ul>                                         |                   | 500540         | Т          | EMP/CA  | S EES-NE       |                      | 2,040.00           |                        |
| <ul> <li>Business area</li> </ul>                                       |                   | 510010         | S          | UPPLIES | ;              | 44,000               | 27.25              | 0.0                    |
| <ul> <li>Department Activity</li> </ul>                                 |                   | 510030         | С          | ONS SU  | IPPL-OFFICE    |                      | 18.72              | 0.0                    |
| <ul> <li>Fiscal Period/Year</li> </ul>                                  | Back              | •              | Т          | ELECON  | IM EQUIPMENT   | 2,300                |                    |                        |
| <ul> <li>Fiscal year</li> </ul>                                         | Goto              | •              | P          | OST&N   | ALL SVC        | 50,000               | 2,227.85           |                        |
| <ul> <li>Fiscal Year Variant</li> </ul>                                 | Filter            | •              | R          | EPRDCT  | N & PRTG       | 4,000                |                    |                        |
| <ul> <li>FM Statistical Indicator</li> </ul>                            | Change Drilldov   | vn 🕨           | т          | RAVEL   | - DOMESTIC     | 8.000                |                    |                        |
| Functional area                                                         | Distribute and E  | Export 🕨       | M          | ITG EXP | -STF/BUS MTGS  | 2.000                |                    | 0.0                    |
| • Fund                                                                  | Save View         |                | C          | NTR SV  | CS-OTHER       | 25,000               | 224 69             | 168.9                  |
| Funded Program                                                          |                   |                | S          | OFTWA   | RELICENSE      | 20,000               |                    |                        |
| Funded Program Type                                                     | Properties        | •              | Characte   | eristic | SIFIED EXPENSE | 20,000               | 1.35               |                        |
| Fund Purpose                                                            | Calculations an   | d Translations | Data Cell  |         |                |                      |                    | 3 257 7                |
| Funds Center                                                            | Documents         | N              | All Data ( | Cells   | N              |                      |                    | 1 (                    |
| - Fund Type                                                             | Son Revenue/      | Result         | AXIS       |         |                | 376 100              | 22 939 86          | 3 427 7                |
| • Unit                                                                  |                   | TOOUR          |            |         |                | 010,100              | 22,000.00          | 0,1211                 |
| Ome                                                                     |                   |                |            |         |                |                      |                    |                        |

Place cursor in grey area next to results and right click on "Properties" and then "Characteristic".

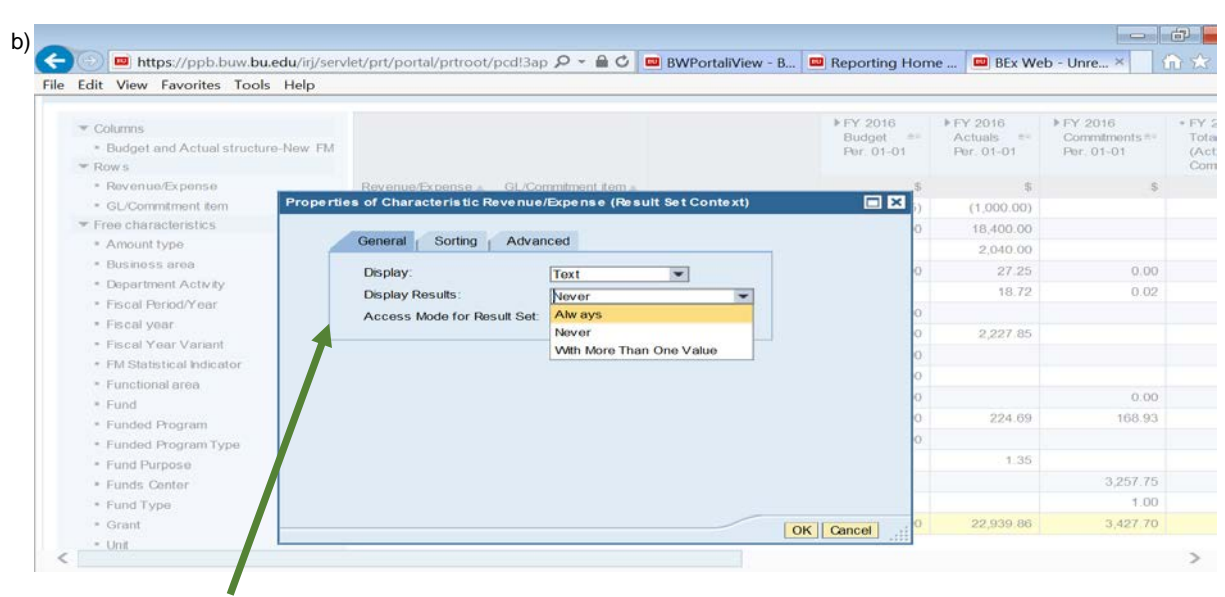

Change Display Results to "Always".

|                                                                                       | ad pro portad pri obd |                      | DAAL OLGUNATION      | nepoting non                         | DEX WE                              | eo - One.s m                           | -               |                      |                 |        |        |        |  |
|---------------------------------------------------------------------------------------|-----------------------|----------------------|----------------------|--------------------------------------|-------------------------------------|----------------------------------------|-----------------|----------------------|-----------------|--------|--------|--------|--|
| Edit View Favorites Tools Help                                                        |                       |                      |                      |                                      |                                     |                                        | _               |                      |                 |        |        |        |  |
| <ul> <li>Columns</li> <li>Budget and Actual structure-New FM</li> <li>Rows</li> </ul> |                       |                      |                      | ▶ FY 2016<br>Budget #*<br>Per. 01-01 | FY 2016<br>Actuals ≜=<br>Per. 01-01 | FY 2016<br>Commitments ≜<br>Per. 01-01 |                 |                      |                 |        |        |        |  |
| <ul> <li>Revenue/Expense</li> </ul>                                                   | Revenue/Expense       | GL/Commitment item a |                      | \$                                   | \$                                  | \$                                     |                 |                      |                 |        |        |        |  |
| <ul> <li>GL/Commitment item</li> </ul>                                                | Revenue               | 420030               | RECEIPTS AND CREDITS | (7,775)                              | (1,000.00)                          |                                        |                 |                      |                 |        |        |        |  |
| <ul> <li>Free characteristics</li> </ul>                                              | Expense               | 500210               | EXEMPT FULL TIME     | 220,800                              | 18,400.00                           |                                        |                 |                      |                 |        |        |        |  |
| <ul> <li>Amount type</li> </ul>                                                       |                       | 500540               | TEMP/CAS EES-NE      |                                      | 2,040.00                            |                                        |                 |                      |                 |        |        |        |  |
| <ul> <li>Business area</li> </ul>                                                     |                       | 510010               | SUPPLIES             | 44,000                               | 27.25                               | 0.00                                   |                 |                      |                 |        |        |        |  |
| <ul> <li>Department Activity</li> </ul>                                               |                       | 510030               | CONS SUPPL-OFFICE    |                                      | 18.72                               | 0.02                                   |                 |                      |                 |        |        |        |  |
| <ul> <li>Fiscal Period/Year</li> </ul>                                                |                       | 511500               | TELECOMM EQUIPMENT   | 2,300                                |                                     |                                        |                 |                      |                 |        |        |        |  |
| <ul> <li>Fiscal year</li> </ul>                                                       |                       | 511900               | POST & MAIL SVC      | 50,000                               | 2,227.85                            |                                        |                 |                      |                 |        |        |        |  |
| <ul> <li>Fiscal Year Variant</li> </ul>                                               |                       | 513000               | REPROCTN & PRTG      | 4.000                                |                                     |                                        |                 |                      |                 |        |        |        |  |
| <ul> <li>FM Statistical Indicator</li> </ul>                                          |                       | 513500               | TRAVEL - DOMESTIC    | 8,000                                |                                     |                                        | Г               |                      |                 |        |        |        |  |
| <ul> <li>Functional area</li> </ul>                                                   |                       |                      |                      |                                      | 513910                              | MTG EXP-STF/BUS MTGS                   | 2,000           |                      | 0.00            | 0      |        |        |  |
| • Fund                                                                                |                       |                      |                      |                                      | 515000<br>516200<br>519999          |                                        | 5               | 515000               | CNTR SVCS-OTHER | 25.000 | 224.69 | 168.93 |  |
| Funded Hogram                                                                         |                       |                      |                      |                                      |                                     | 516200                                 | SOFTWARELICENSE | 20.000               |                 |        |        |        |  |
| Funded Program Type                                                                   |                       |                      |                      |                                      |                                     | 519999                                 | 519999 U        | UNCLASSIFIED EXPENSE |                 | 1.35   |        |        |  |
| Europe Contor                                                                         |                       | 890100               | ISR: CATERING        |                                      |                                     | 3.257.75                               |                 |                      |                 |        |        |        |  |
| Eund Tuna                                                                             |                       | 893690               | EMP SIGN             |                                      |                                     | 1.00                                   |                 |                      |                 |        |        |        |  |
| • Grant                                                                               |                       | Result               |                      | 376 100                              | 22 939 86                           | 3 427 70                               |                 |                      |                 |        |        |        |  |
| . 163                                                                                 |                       |                      |                      | 000.005                              | 21,000.00                           | 0,427.70                               |                 |                      |                 |        |        |        |  |

With your cursor on the Actuals balance of the "Overall Result" row, right click and Go A new tab will open in the BW with the results.

## 5. Bring data into a spreadsheet and review for reasonableness using Guidelines for After-The-Fact-Review Follow up on transactions that are incorrect.

### Transaction Detail - Actuals w/ Pay Detail (Auth. Users)

|                |                |                   |        |                      |              |                               |    |                         |               |                |                       |                |            |            |                | Amount     |                      |                                                                                                    |
|----------------|----------------|-------------------|--------|----------------------|--------------|-------------------------------|----|-------------------------|---------------|----------------|-----------------------|----------------|------------|------------|----------------|------------|----------------------|----------------------------------------------------------------------------------------------------|
| Funds Center   |                | Funded Program    | GL/Con | nmitment item        | Posting date | Text                          |    | Document type           | FI doc.number | FSR/ISR Number | Vendor                | Vendor Invoice | PO Number  | SC Number  | Doc Control No | \$         | Transaction is okay? | If not okay, status:                                                                                                    |
| 123456789      | ANY DEPARTMENT | FUNDED_PROGRAM_NR | 420030 | RECEIPTS AND CREDITS | 7/31/2015    | Sample work 123               | DR | Customer Invoice        | 123456788     | #              | -                     | -              | -          | -          | -              | (1,000.00) | Yes                  |                                                                                                    |
| 123456789      | ANY DEPARTMENT | FUNDED_PROGRAM_NR | 500210 | EXEMPT FULL TIME     | 07/31/2015   | U12345678 AMY<br>ADAMS        | Y2 | Payroll Posting         | Not assigned  | #              | -                     | -              | -          | -          | -              | 8,000.00   | Yes                  |                                                                                                    |
| 123456789      | ANY DEPARTMENT | FUNDED_PROGRAM_NR | 500210 | EXEMPT FULL TIME     | 07/31/2015   | U98765432 SALLY<br>SMITH      | Y2 | Payroll Posting         | Not assigned  | #              | -                     | -              | •          | •          | •              | 10,000.00  | No                   | Sally Smith left BU in<br>May 2015 but was not<br>terminated in SAP,<br>working with HR and<br>Payroll to resolve<br>overpayment. |
| 123456789      | ANY DEPARTMENT | FUNDED_PROGRAM_NR | 500540 | TEMP/CAS EES-NE      | 07/17/2015   | U87654321 TODD<br>JONES       | Y2 | Payroll Posting         | Not assigned  | #              | •                     | -              | -          | -          | -              | 500.00     | Yes                  |                                                                                                    |
| 123456789      | ANY DEPARTMENT | FUNDED_PROGRAM_NR | 500540 | TEMP/CAS EES-NE      | 07/24/2015   | U87654321 TODD<br>JONES       | Y2 | Payroll Posting         | Not assigned  | #              | -                     | -              | -          | •          | -              | 500.00     | Yes                  |                                                                                                    |
| 123456789      | ANY DEPARTMENT | FUNDED_PROGRAM_NR | 500540 | TEMP/CAS EES-NE      | 07/31/2015   | U87654321 TODD<br>JONES       | Y2 | Payroll Posting         | Not assigned  | #              | -                     | -              | -          | -          | -              | 500.00     | Yes                  |                                                                                                    |
| 123456789      | ANY DEPARTMENT | FUNDED_PROGRAM_NR | 510010 | SUPPLIES             | 07/27/2015   | MSMITH 07/22/2015<br>09:28    | RE | Invoice - Gross         | 5111234567    | #              | Office Depot,<br>Inc. | 1234567890     | 8500123456 | 1000448011 | XML Invoice    | 27.26      |                      |                                                                                                    |
| 123456789      | ANY DEPARTMENT | FUNDED_PROGRAM_NR | 510030 | CONS SUPPL-OFFICE    | 07/25/2015   | MSMITH 07/22/2015<br>09:28    | RE | Invoice - Gross         | 5110234568    | #              | Office Depot,<br>Inc. | 2345678901     | 8500123456 | 1000448011 | XML Invoice    | 10.23      |                      |                                                                                                    |
| 123456789      | ANY DEPARTMENT | FUNDED_PROGRAM_NR | 510030 | CONS SUPPL-OFFICE    | 07/27/2015   | MSMITH 07/22/2015<br>09:28    | RE | Invoice - Gross         | 5111234567    | #              | Office Depot,<br>Inc. | 3456789012     | 8500123456 | 1000448011 | XML Invoice    | 8.49       |                      |                                                                                                    |
| 123456789      | ANY DEPARTMENT | FUNDED PROGRAM NR | 511900 | POST & MAIL SVC      | 07/30/2015   | Item Description              | YM | BUMC Mail               | 1002123456    | #              | -                     | -              | -          | -          | -              | 0.51       |                      |                                                                                                    |
| 123456789      | ANY DEPARTMENT | FUNDED_PROGRAM_NR | 511900 | POST & MAIL SVC      | 07/30/2015   | Item Description              | ZM | Mailroom                | 1002234567    | #              | -                     | -              | -          | -          | -              | 818.37     | Yes                  |                                                                                                    |
| 123456789      | ANY DEPARTMENT | FUNDED_PROGRAM_NR | 515000 | CNTR SVCS-OTHER      | 07/30/2015   | CNTR SVCS EXAMPLE             | SA | G/L ACCOUNT<br>DOCUMENT | 1002345678    | #              | -                     | -              | -          | -          | -              | 1,500.00   | Yes                  |                                                                                                    |
| 123456789      | ANY DEPARTMENT | FUNDED_PROGRAM_NR | 515000 | CNTR SVCS-OTHER      | 07/16/2015   | Page After Page               | YP | P. Card                 | 1001123456    | #              | B2BWHLS<br>TR         | -              | -          | -          | 12345          | 75.00      | Yes                  |                                                                                                    |
| 123456789      | ANY DEPARTMENT | FUNDED_PROGRAM_NR | 519999 | UNCLASSIFIED EXPENSE | 07/24/2015   | SAMPLE INVOICE FOR<br>PAYMENT | KR | Vendor Invoice          | 1900123456    | #              | Special Ven           | 987654         | -          | -          | 678910         | 1,000.00   | Yes                  |                                                                                                    |
| Overall Result |                |                   |        |                      |              |                               |    |                         |               |                |                       |                |            |            |                | 21,939.86  |                      | +                                                                                                    |
|                |                |                   |        |                      |              |                               |    |                         |               |                |                       |                |            |            |                |            |                      |                                                                                                    |

6 Review commitments

| Edit View Favorites Tools Help                          |                 |                      |                      |                                    |                                    |                                        |             |
|---------------------------------------------------------|-----------------|----------------------|----------------------|------------------------------------|------------------------------------|----------------------------------------|-------------|
| Columns     Budget and Actual structure-New FM     Rows |                 |                      |                      | FY 2016<br>Budget **<br>Per. 01-01 | FY 2016<br>Actuals =<br>Per. 01-01 | FY 2016<br>Commitments *<br>Per. 01-01 | • F TC (4 O |
| <ul> <li>Revenue/Expense</li> </ul>                     | Revenue/Expense | GL/Commitment item ▲ |                      | \$                                 | \$                                 | \$                                     |             |
| <ul> <li>GL/Commitment item</li> </ul>                  | Revenue         | 420030               | RECEIPTS AND CREDITS | (7,775)                            | (1,000.00)                         |                                        |             |
| <ul> <li>Free characteristics</li> </ul>                | Expense         | 500210               | EXEMPT FULL TIME     | 220,800                            | 18,400.00                          |                                        |             |
| <ul> <li>Amount type</li> </ul>                         |                 | 500540               | TEMP/CAS EES-NE      |                                    | 2,040.00                           |                                        |             |
| <ul> <li>Business area</li> </ul>                       |                 | 510010               | SUPPLIES             | 44,000                             | 27.25                              | 0.00                                   |             |
| <ul> <li>Department Activity</li> </ul>                 |                 | 510030               | CONS SUPPL-OFFICE    |                                    | 18.72                              | 0.02                                   |             |
| <ul> <li>Fiscal Period/Year</li> </ul>                  |                 | 511500               | TELECOMM EQUIPMENT   | 2,300                              |                                    |                                        |             |
| <ul> <li>Fiscal year</li> </ul>                         |                 | 511900               | POST & MAIL SVC      | 50,000                             | 2,227.85                           |                                        |             |
| Fiscal Year Variant                                     |                 | 513000               | REPROCTN & PRTG      | 4,000                              |                                    |                                        |             |
| FM Statistical Indicator                                |                 | 513500               | TRAVEL - DOMESTIC    | 8,000                              |                                    |                                        |             |
| Functional area                                         |                 | 513910               | MTG EXP-STF/BUS MTGS | 2,000                              |                                    | 0.00                                   |             |
| * Funded Program                                        |                 | 515000               | CNTR SVCS-OTHER      | 25,000                             | 224.69                             | 168.93                                 |             |
| Funded Program Type                                     |                 | 516200               | SOFTWARE LICENSE     | 20,000                             |                                    |                                        |             |
| Eund Purpose                                            |                 | 519999               | UNCLASSIFIED EXPENSE |                                    | 1.35                               |                                        |             |
| Funds Center                                            |                 | 890100               | ISR: CATERING        |                                    |                                    | 3,257.75                               |             |
| Fund Type                                               |                 | 893690               | FMP. SIGN            |                                    |                                    | 1.00                                   |             |
| Grant                                                   |                 | Result               |                      | 376,100                            | 22,939.86                          | 3,427.70                               |             |
| • Unit                                                  | Overall Result  |                      |                      | 368,325                            | 21,939.86                          | 3.427.70                               |             |

Right click on the results bar and select Goto "Transaction Detail - Commitments"

# 7. Bring data into a spreadsheet and review for reasonableness using Guidelines for After-The-Fact-Review Follow up on transactions as warranted.

|                |                |                   |           |                        |              |          |               |                |                          |                |            |           |                   | Amount   |                         |                                             |
|----------------|----------------|-------------------|-----------|------------------------|--------------|----------|---------------|----------------|--------------------------|----------------|------------|-----------|-------------------|----------|-------------------------|---------------------------------------------|
| Funds Center   |                | Funded Program    | GL/Commit | ment item              | Posting date | Text     | FI doc.number | FSR/ISR Number | Vendor                   | Vendor Invoice | PO Number  | SC Number | Doc Control<br>No | \$       | Transaction is<br>okay? | lf not okay, status:                        |
| 123456789      | ANY DEPARTMENT | FUNDED_PROGRAM_NR | 890100    | ISR Catering           | 7/1/2015     | abc 1235 | Not assigned  | 9041234567     | -                        |                | -          | -         |                   | 3,257.75 | yes                     |                                             |
| 123456789      | ANY DEPARTMENT | FUNDED_PROGRAM_NR | 893690    | FMP: SIGN              | 7/1/15       | abc 5678 | Not assigned  | 9045678901     |                          | -              |            |           |                   | 1.00     | yes                     |                                             |
| 123456789      | ANY DEPARTMENT | FUNDED_PROGRAM_NR | 510030    | CONS SUPPLIES - OFFICE | 7/1/15       | abc 9201 | Not assigned  | #              | vendor 123               |                | 8615437890 | 35678901  |                   | 0.02     | no                      | contact Sourcing to<br>close purchase order |
| 123456789      | ANY DEPARTMENT | FUNDED_PROGRAM_NR | 515000    | CNTR SVCS-OTHER        | 11/10/2014   | abc 1234 | Not assigned  | #              | Iron<br>Mountain<br>Inc. |                | 8612345978 | 123456789 |                   | 168.93   | yes                     |                                             |
| Overall Result | veral Result   |                   |           |                        |              |          |               |                |                          |                |            |           | 3,427.70          |          |                         |                                             |